# Aruba Deal Registration

#### Https://partner.hpe.com

Sign into your account

If you do not have an account, please reach out to your Channel Account Manager!

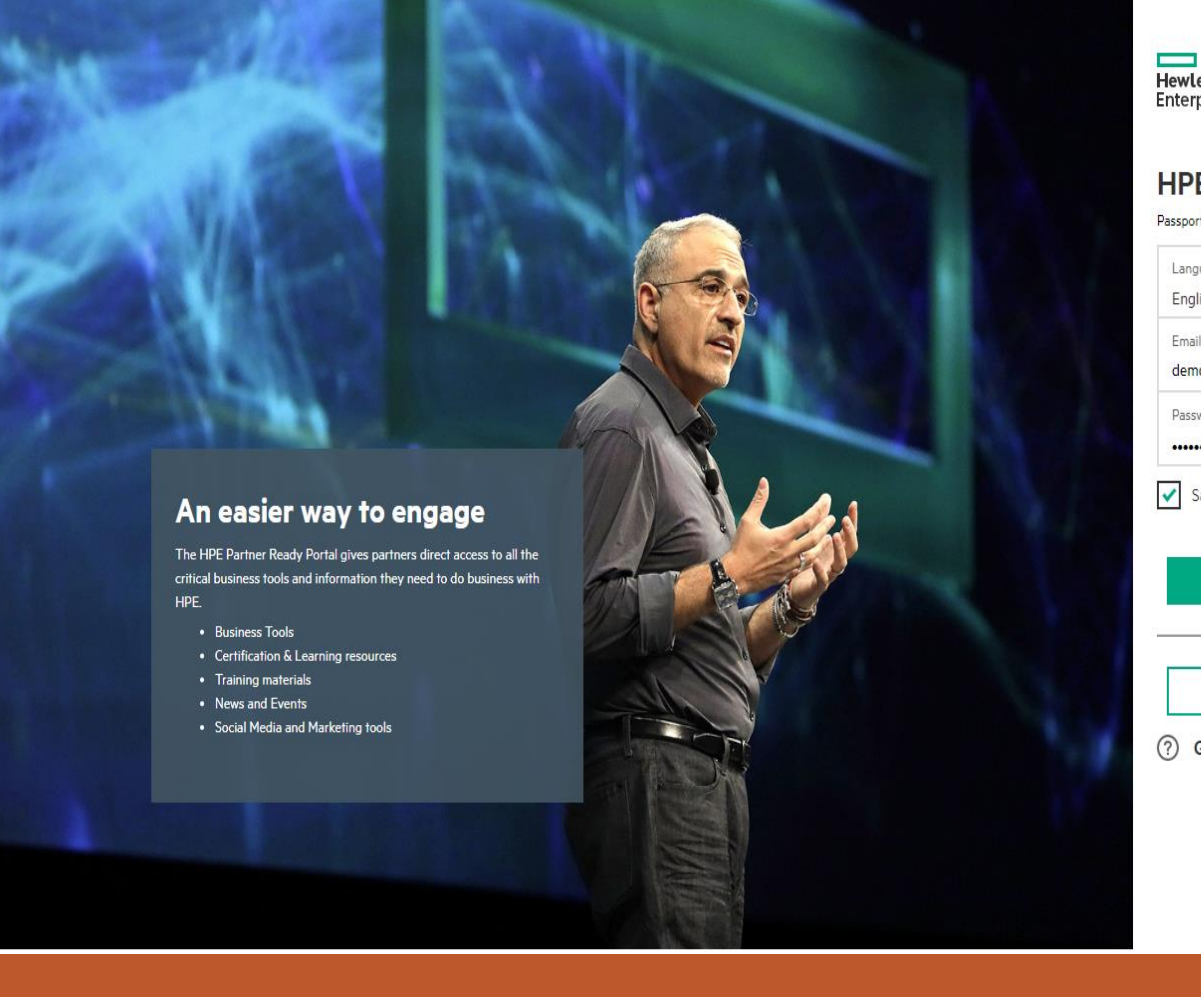

Hewlett Packard Enterprise

#### **HPE Partner Ready Portal**

| Passport sig | jn | in |
|--------------|----|----|
|--------------|----|----|

| Lan  | guuge        |                 | $\sim$          |
|------|--------------|-----------------|-----------------|
| Eng  | glish        |                 |                 |
| Ema  | ail          |                 |                 |
| den  | no_aruba@ppr | oap.com         |                 |
| Pass | sword        |                 |                 |
|      |              |                 |                 |
| -    |              | Forgot user ID2 | Forgot Password |

Sign in

Register

⑦ Get Support

# Find the Deal Registration tool

- Select the wrench in the side pane
- Search for Aruba
   Deal Registration
- Hit the Pin icon for home page access
- Select "View Tool"

| Aruba Deal Registration   | c |
|---------------------------|---|
| All tools                 |   |
| Aruba                     |   |
| Certification & learning  |   |
| Delivery                  |   |
| Market & sell             |   |
| Orders & claims           |   |
| Pre-sales & configuration |   |
| Products & pricing        |   |
| Programs & benefits       |   |
| Services & support        |   |

Home / Tools / Tools

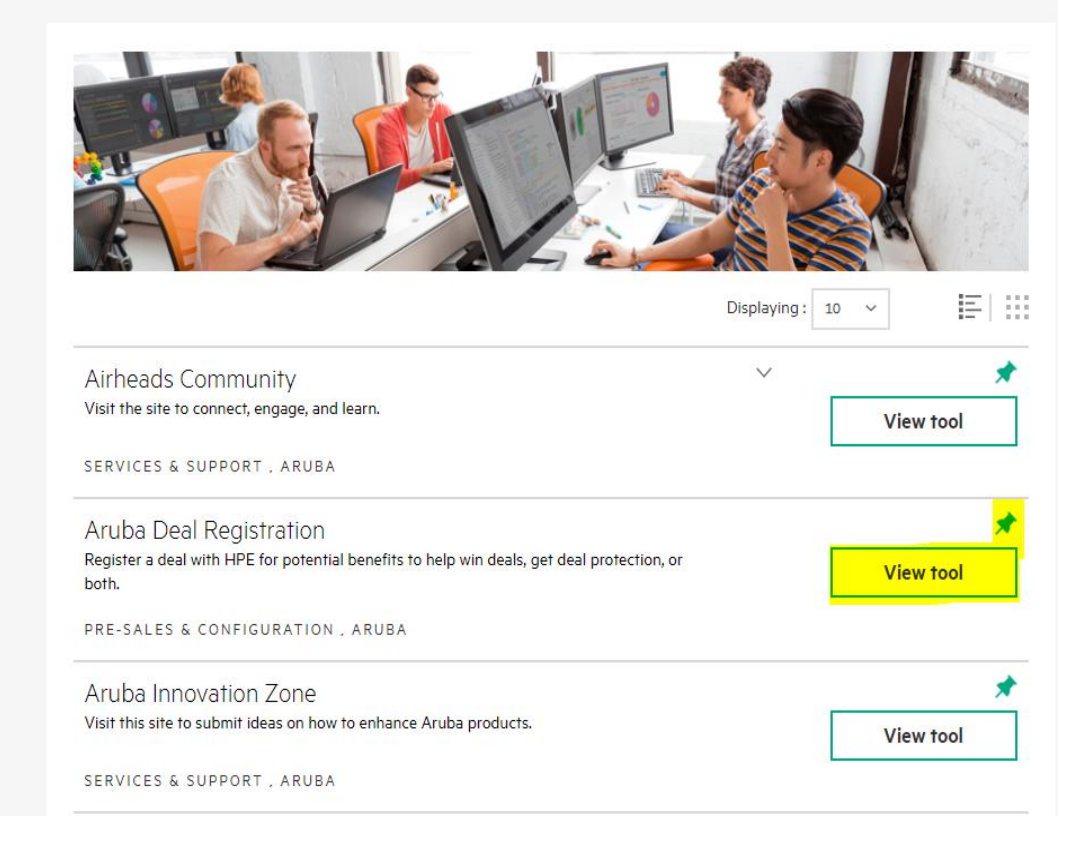

## Select New Opportunity

- You can reference current or previous deal registrations on this page
  - You can request deal registration extensions on current opportunities

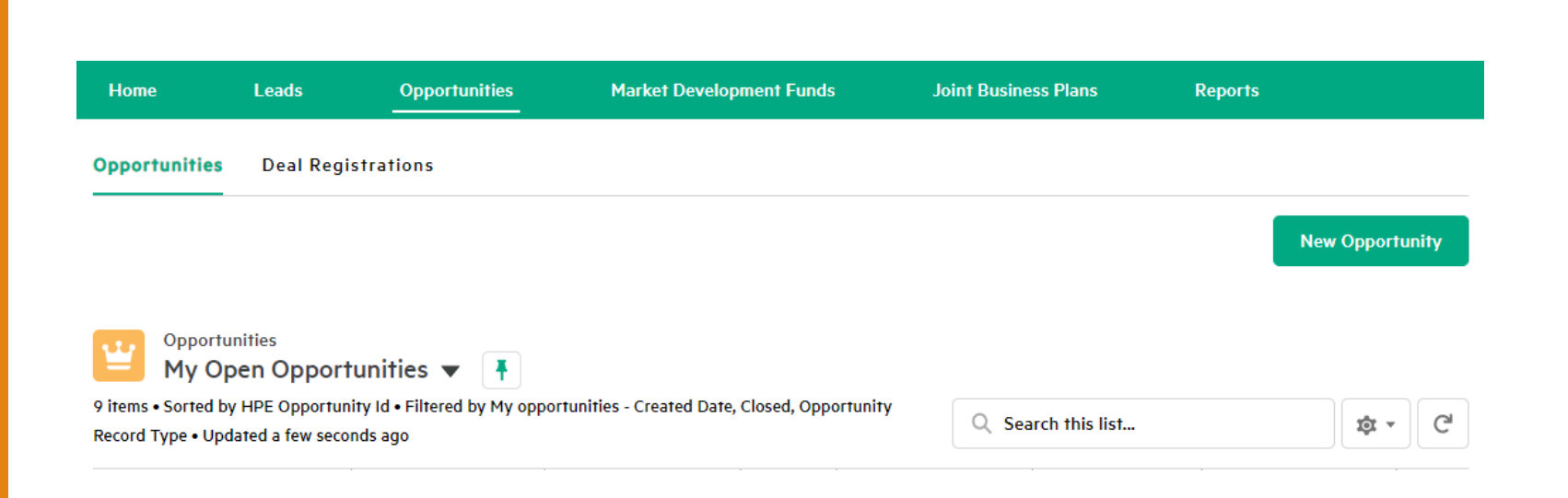

# Selecting the Customer

- Enter Customer
   Name, City, & Zip
   code
- Search for Customer Name

| oose from re                                                                         | cently selected c                                                                             | ustomers in the    | table below, or u  | se the Additio                                                                    | nal search crite                                                  | ria                                                       |                                                                                 |                                                                       |
|--------------------------------------------------------------------------------------|-----------------------------------------------------------------------------------------------|--------------------|--------------------|-----------------------------------------------------------------------------------|-------------------------------------------------------------------|-----------------------------------------------------------|---------------------------------------------------------------------------------|-----------------------------------------------------------------------|
| arch fields to<br>Sustomer Acco                                                      | find the custome                                                                              | er for this opport | tunity.            | City                                                                              |                                                                   |                                                           |                                                                                 |                                                                       |
|                                                                                      |                                                                                               | NONE               |                    | •                                                                                 |                                                                   |                                                           |                                                                                 |                                                                       |
|                                                                                      |                                                                                               |                    |                    | Zip/Po                                                                            | stal Code                                                         | Ta                                                        | ax or External Iden                                                             | tifiers                                                               |
| Search                                                                               | Clear filters                                                                                 |                    |                    |                                                                                   |                                                                   |                                                           |                                                                                 |                                                                       |
| cently selecte                                                                       | ed customers                                                                                  |                    |                    |                                                                                   |                                                                   |                                                           |                                                                                 |                                                                       |
| cently selecte<br>oose one of t<br>elect cust                                        | ed customers<br>the recently selec<br>Comp V                                                  | ted customers b    | below or use the s | search fields abo<br>Street ∨                                                     | ve.<br>State V                                                    | City 🗸                                                    | Zip/po ∨                                                                        | Country 🗸                                                             |
| cently selecte<br>oose one of t<br>elect cust<br>Select                              | ed customers<br>the recently select<br>Comp V<br>3M Compa                                     | ted customers b    | below or use the s | search fields abo<br>Street V<br>1425 STO                                         | ve.<br>State V<br>Wisconsin                                       | City V<br>MENOMO                                          | <b>Zip/po</b> ∨<br>54751-4920                                                   | Country V                                                             |
| cently selecte<br>oose one of t<br>elect cust<br>Select<br>Select                    | ed customers<br>the recently select<br>Comp V<br>3M Compa<br>ABC Comm                         | ted customers b    | below or use the s | search fields abo<br>Street V<br>1425 STO<br>1776 N. Pi                           | ve.<br>State V<br>Wisconsin<br>Florida                            | City V<br>MENOMO<br>Plantation                            | Zip/po ∨<br>54751-4920<br>33322                                                 | Country V<br>United Stat                                              |
| cently select<br>oose one of t<br>elect cust<br>Select<br>Select<br>Select           | ed customers<br>the recently select<br>Comp V<br>3M Compa<br>ABC Comm<br>Aruba Net            | ted customers b    | below or use the s | search fields abo<br>Street V<br>1425 STO<br>1776 N. Pi<br>6280 Amer              | ve.<br>State V<br>Wisconsin<br>Florida<br>California              | City<br>MENOMO<br>Plantation<br>San Jose                  | Zip/po ✓<br>54751-4920<br>33322<br>95002-2563                                   | Country V<br>United Stat.<br>United Stat.<br>United Stat.             |
| cently select<br>oose one of t<br>elect cust<br>Select<br>Select<br>Select<br>Select | ed customers<br>the recently select<br>Comp V<br>3M Compa<br>ABC Comm<br>Aruba Net<br>CONVERG | alte V             | Local V            | search fields abo<br>Street V<br>1425 STO<br>1776 N. Pi<br>6280 Amer<br>10900 Nes | ve.<br>State ✓<br>Wisconsin<br>Florida<br>California<br>Minnesota | City ✓<br>MENOMO<br>Plantation<br>San Jose<br>Minneapolis | Zip/po ∨         54751-4920         33322         95002-2563         55437-3124 | Country V<br>United Stat<br>United Stat<br>United Stat<br>United Stat |

# Scroll to Select

- If your customer does not appear, select "Expand Search" to do a deep dive
- If your customer still does not appear, select "Add Customer"
- Fill out details as needed

| Choose from recently selected cust<br>search fields to find the customer f | omers in the table below,<br>or this opportunity. | , or use the | Additional search criteria |                                     |
|----------------------------------------------------------------------------|---------------------------------------------------|--------------|----------------------------|-------------------------------------|
| *Customer Account                                                          | Country                                           |              | * City                     |                                     |
| Aruba Networks                                                             | NONE                                              | •            | san jose                   |                                     |
|                                                                            |                                                   |              | * Zip/Postal Code          | Tax or External Identifiers         |
|                                                                            |                                                   |              | 95002                      |                                     |
|                                                                            |                                                   |              | For EXPAND SEARCH: Eithe   | er City Or Postal Code is Mandatory |
| Search Clear filters                                                       |                                                   |              |                            |                                     |

#### Customer search results

Click "Expand search" to find additional results.

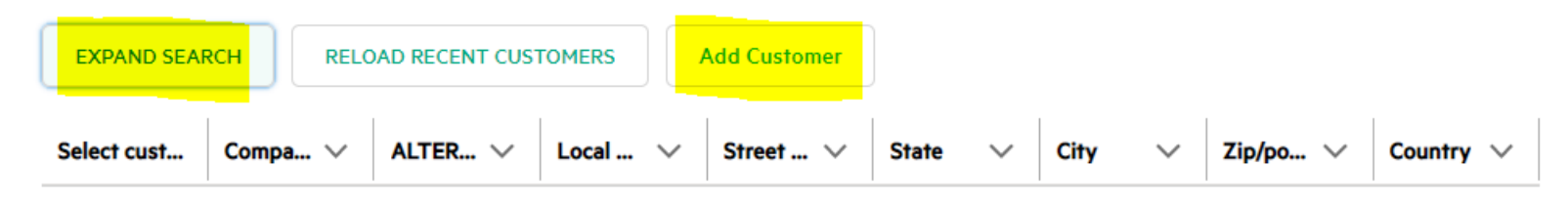

No items to display.

### Enter Opportunity Details

- Enter in your opportunity name – e.g. ABC Wireless & Switching
- Enter projected close date
- Specify if you are the sales representative
- Enter description of the opportunity with as much detail as you can
- Leave partner deal reference number blank
- Enter Customer information (email domain must match company name)
- Select check box to continue Deal Registration

| Opportunity name                                                                        | Customer site 🕚                                                                                     | Currency                                  |
|-----------------------------------------------------------------------------------------|----------------------------------------------------------------------------------------------------|-------------------------------------------|
|                                                                                         | ABC Communications Corporation                                                                      | USD - U.S. Dollar                         |
| Close date 🚯                                                                            | Customer account                                                                                    | Number of users (1)                       |
|                                                                                         | ABC Communications Corporation                                                                      | Number of users                           |
| oportunity description 🚯                                                                |                                                                                                    |                                           |
|                                                                                         |                                                                                                    |                                           |
|                                                                                         |                                                                                                    |                                           |
|                                                                                         |                                                                                                    |                                           |
|                                                                                         |                                                                                                    |                                           |
| ustomer contact info can be used (                                                      | on deal registrations and quotes related to this opp                                                | portunity. 1                              |
| ustomer contact info can be used o                                                      | on deal registrations and quotes related to this opp<br>*Contact last name                          | oortunity. 🚯<br>* Contact email address 🚯 |
| ustomer contact info can be used o                                                      | on deal registrations and quotes related to this opp<br>*Contact last name ()                       | Contact email address                     |
| ustomer contact info can be used o<br>Contact first name                                | on deal registrations and quotes related to this opp *Contact last name Contact role                | Contact email address (3)                 |
| ustomer contact info can be used o<br>Contact first name <b>()</b><br>Contact telephone | on deal registrations and quotes related to this opp *Contact last name Contact role Select Role    | Contact email address (3)                 |
| ustomer contact info can be used o<br>Contact first name ①<br>Contact telephone         | on deal registrations and quotes related to this opp *Contact last name Contact role Select Role    | Contact email address ()                  |
| ustomer contact info can be used o<br>Contact first name <b>()</b><br>Contact telephone | on deal registrations and quotes related to this opp *Contact last name  Contact role  Select Role  | Contact email address (1)                 |
| istomer contact info can be used o<br>Contact first name ①                              | Contact role<br>Contact role<br>Select Role                                                         | Contact email address (1)                 |
| Istomer contact info can be used o<br>Contact first name ①<br>Contact telephone         | on deal registrations and quotes related to this opp   Contact last name  Contact role  Select Role | • Contact email address 3                 |

New Opportunity

## Add Product & Select Distributor

- Enter Budget No symbols
   or dollar signs, must be over
   4k MSRP
- Select Business Group as HPE Aruba Networking
- Click to add specific product families – e.g., Campus
   Switching, WLAN – Based on
   Opportunity
- Select your Distributor (TD Synnex, Ingram Micro, D&H, ScanSource, or Arrow)
- Hit Register Deal to Submit!

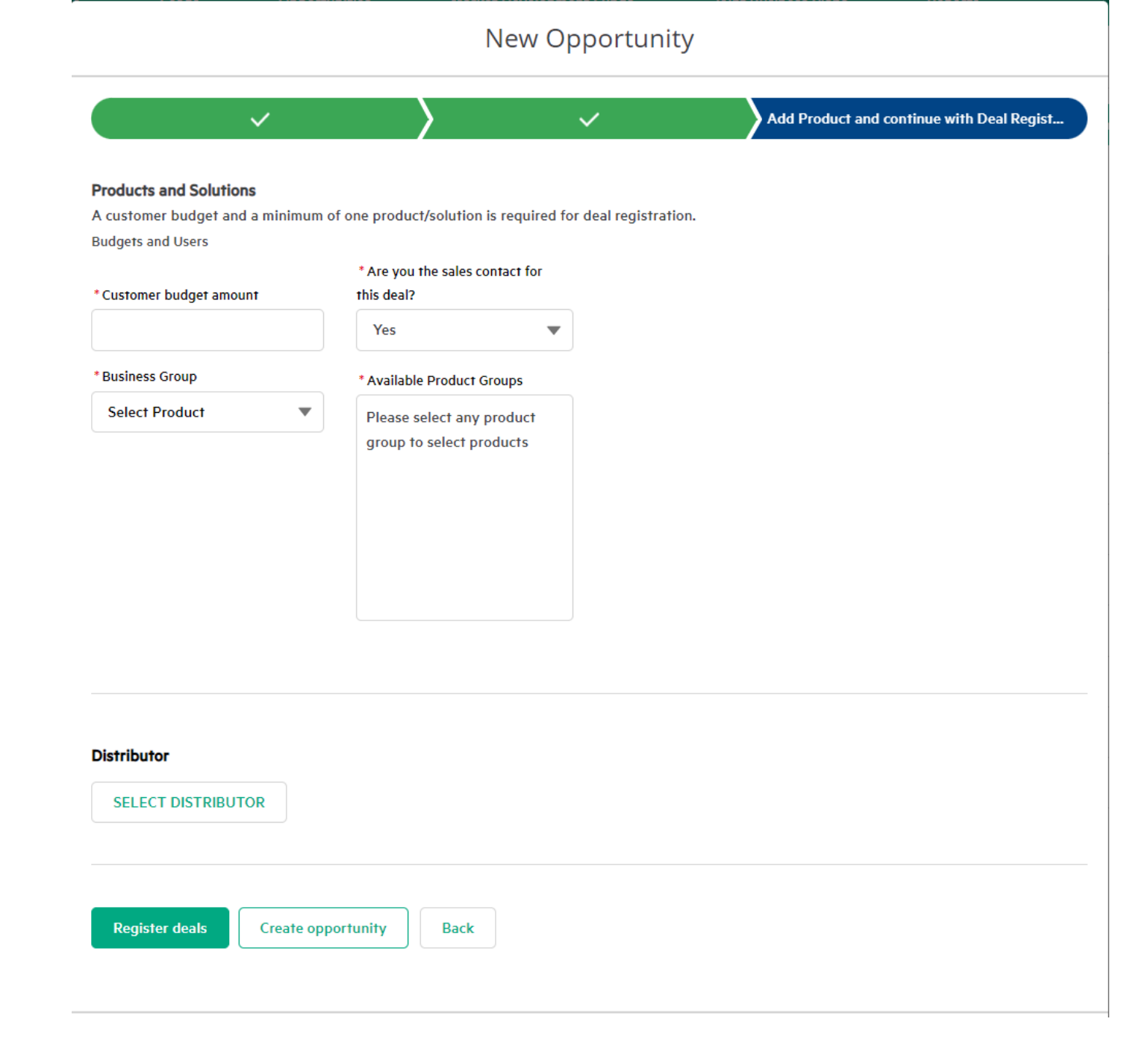

# Thank you

ARUBA WILL HAVE A RESPONSE WITHIN 24-48 HOURS OF YOUR SUBMISSION